## How to sign up for Kanopy

From a device: Download and install the Kanopy app. On the front page of the app, tap Get Started.

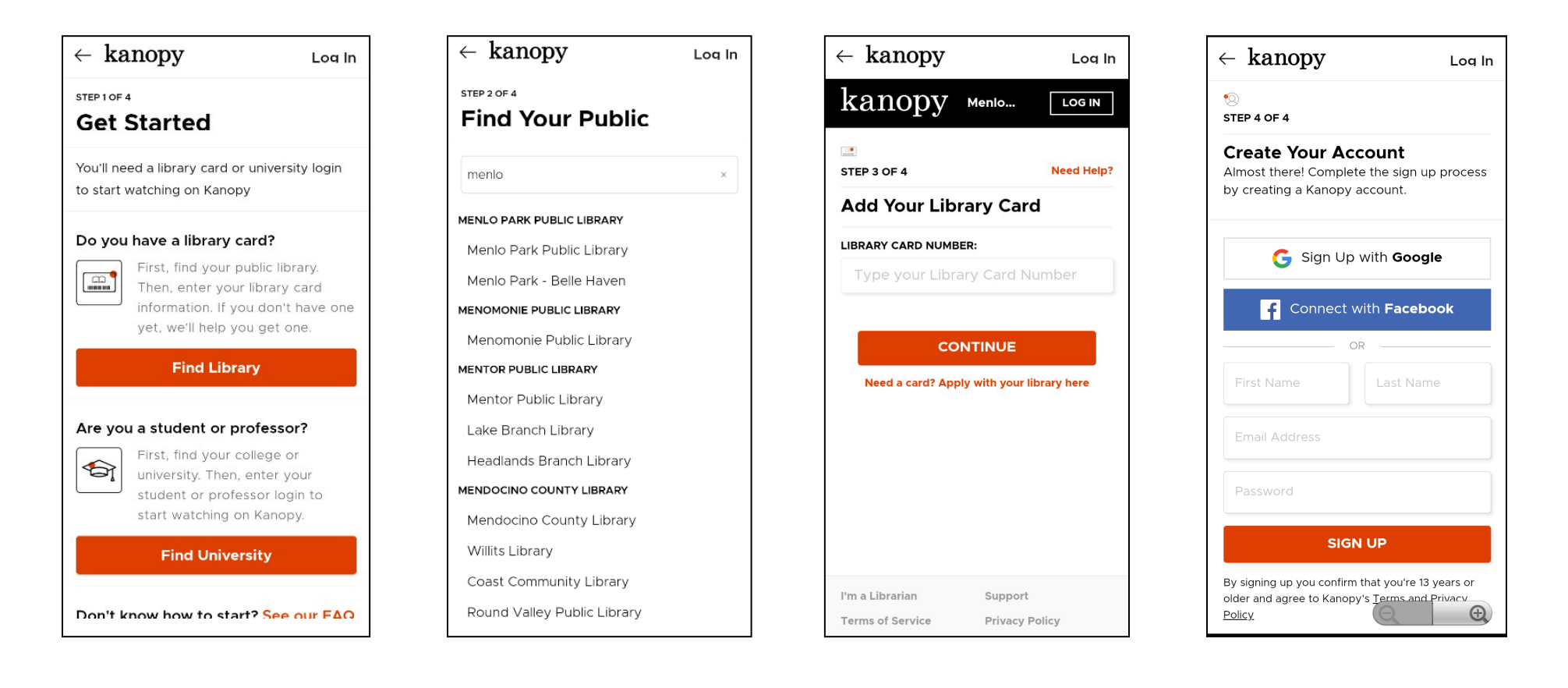

Choose Find Library Find and select Menlo Park Public Library (either branch)

Enter your card number (must begin with 29044) Create your account by adding your login details

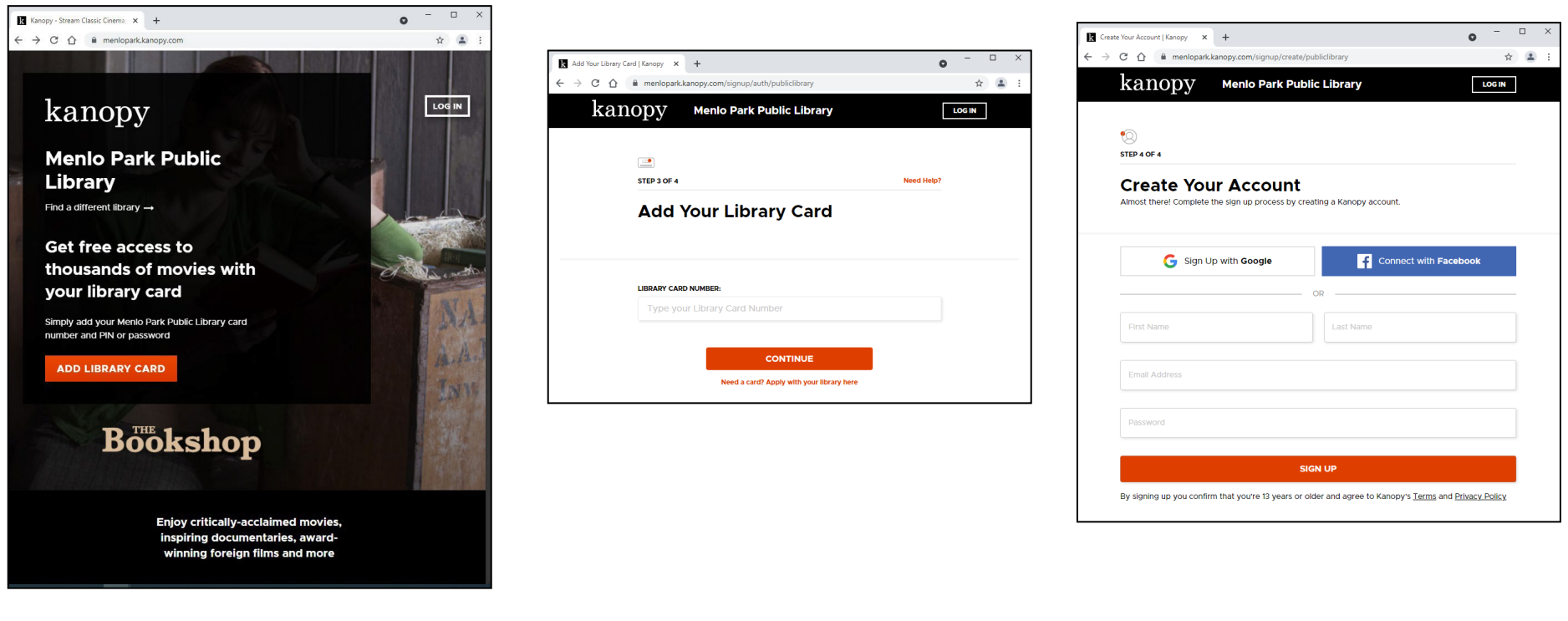

Select ADD LIBRARY CARD Enter your card number (must begin with 29044)

Because we are using Menlo Park's login page, we skipped straight to step 3. Create your account by adding your login details

Whichever way you sign up, you'll receive a verification email from <u>kanopy@kanopy.com</u>. Click the link and you're ready to start streaming!

## Mail - mplref@plsinfo.org X k Welcome to Kanopy Kanopy X + \* : kanopy Q BROWSE -KIDS MPL -10 Congratulations MPL! You are ready to watch videos. Here's how it works: Up to 10 films per month Your library has generously given you 10 play credits every month. 4 3 days to watch each film Once you press play on a film, you have 3 days to view it as many times as you like without using another play credit. Play credits reset on the 1st of the month m Once you have reached your quota of films, you will not be able to play any films until the new month starts when you will be given a fresh quota of 10 play credits again. Any device You can access Kanopy from any device, including iOS, Android, Apple TV, Roku, Chromecast, and many more! See all supported mobile and TV apps here. Watch now

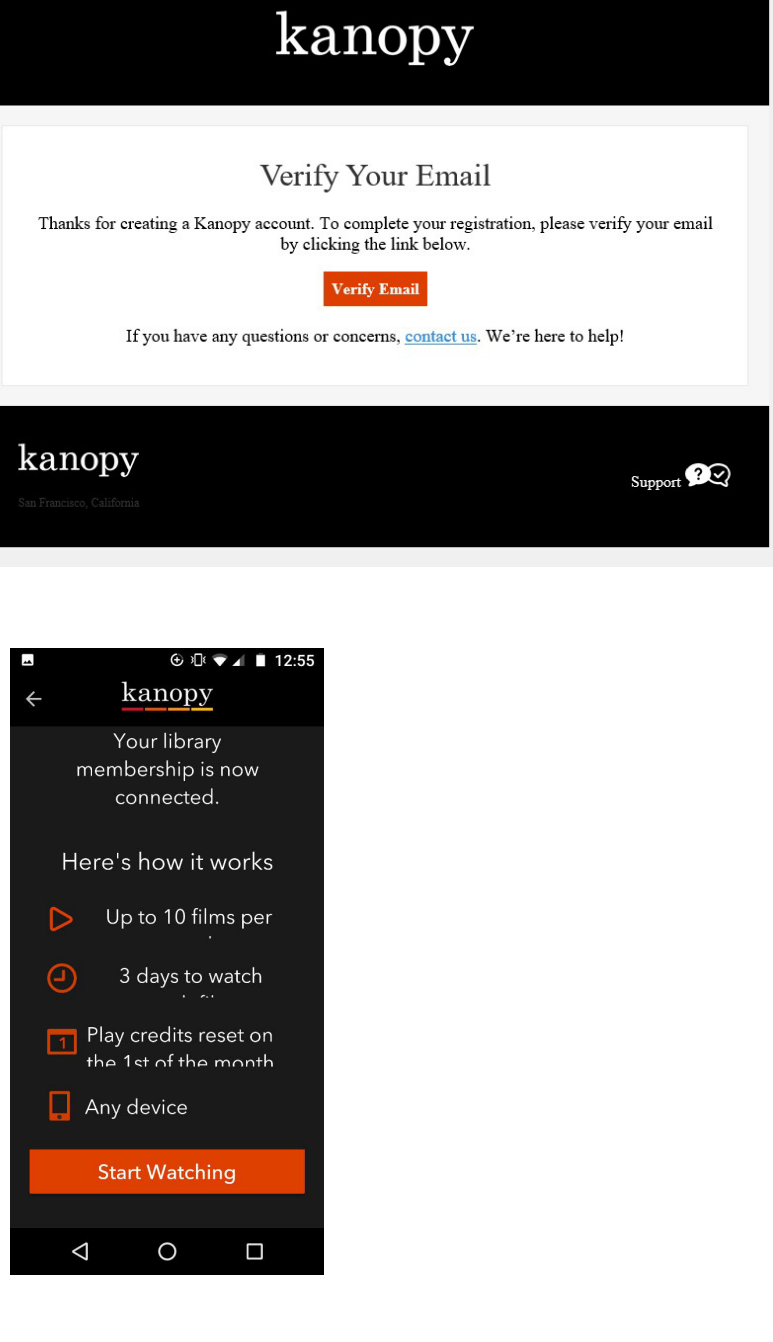